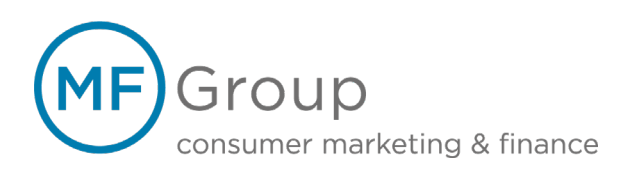

# Anleitung: Mobile-Webterminal (V1.3)

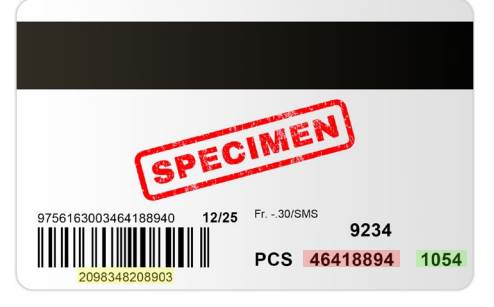

## 1. Informationen zur Geschenkkarte

Die Abbildung zeigt Ihnen die wichtigsten Daten, welche Sie für mit der Geschenkkarte Ihren Umgang benötigen. Die Kartennummer befindet sich unterhalb des Barcodes. Die Powernummer und den Kartencode finden Sie rechts vom Barcode.

Die abgebildeten Nummern können Sie direkt für eine Testtransaktion benutzen.

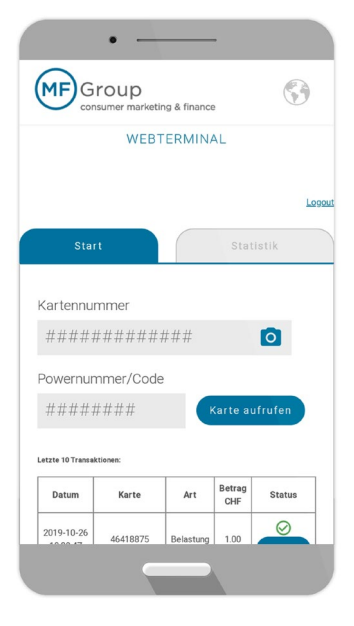

# 2. Login

Unter https://webterminal.mfgroup.ch können Sie das Mobile-Webterminal auf Ihrem Smartphone, Tablet oder PC öffnen. Alternativ können Sie auch den untenstehenden Barcode scannen, um die Seite direkt aufzurufen.

Geben Sie Ihre entsprechenden Zugangsdaten ein, welche Sie vorab erhalten haben. Danach bestätigen Sie diese mit dem Anklicken des «LOGIN» Buttons. Anschliessend wird Ihnen die Ansicht (siehe links) angezeigt.

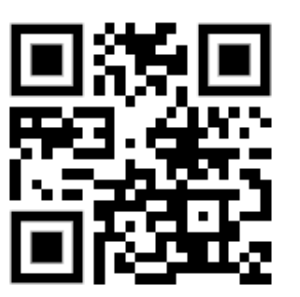

Testlogin Benutzername: demo Passwort: demo

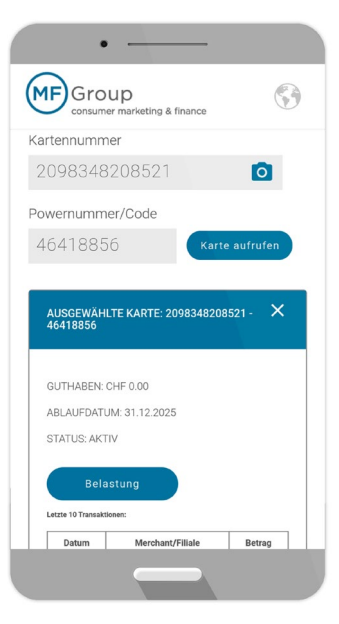

#### 3. Geschenkkarte aufrufen

Um eine Transaktion vorzunehmen, beispielsweise die Annahme einer Geschenkkarte, muss zuerst entsprechende Geschenkkarte aufgerufen werden.

Benötiat wird entweder die Kombination aus Kartennummer und Powernummer oder Kartennummer und Kartencode, um eine Karte aufzurufen.

Sie können auch mittels der Kamerafunktion Ihres Smartphones oder Tablets die Kartennummer scannen, wobei aber manuell noch die Powernummer oder der Code eingegeben werden muss.

Hinweis: Nicht alle Smartphones oder Kameratypen unterstützen diese Funktion.

|                              | DEI                                            | ACTUN         | 0                      | ×                      |
|------------------------------|------------------------------------------------|---------------|------------------------|------------------------|
|                              | BEL                                            | ASTUN         | G                      | ^                      |
|                              |                                                |               |                        |                        |
|                              |                                                |               |                        |                        |
| Betra                        | g                                              |               |                        |                        |
| $\cap$                       | 00                                             |               |                        |                        |
| U                            | .00                                            |               |                        |                        |
|                              |                                                |               |                        |                        |
|                              |                                                |               |                        |                        |
|                              |                                                |               |                        |                        |
| Z                            | urück                                          |               | weite                  | er                     |
| Zu                           | urück                                          |               | weite                  | er                     |
| Z u<br>Letzte 10 Tra         | nsaktionen:                                    |               | weite                  | er                     |
| Letzte 10 Tra<br>Datum       | nsektionen:                                    | chant/Filiale | weite                  | Betrag                 |
| Letzte 10 Tra<br>Datum       | nsaktionen:                                    | chant/Filiale | weite                  | Betrag                 |
| Letzte 10 Tra<br>Datum       | nsektionen:                                    | chant/Filiale | weite                  | Betrag                 |
| Zu<br>Letzte 10 Tra<br>Datum | nsektionen:<br>Mer                             | chant/Filiale | weite                  | er                     |
| Zu<br>Letzte 10 Tra<br>Datum | ITÜCK                                          | chant/Fillale | weite                  | Betrag                 |
| Zte 10 Transakt<br>Datum     | nrück<br>nsaktionen:<br>Mer<br>ionen:<br>Karte | chant/Filiale | weite<br>Betrag<br>CHF | er<br>Betrag<br>Status |

(MF)Group

Karte

46418761

46418856

46418875

46418875

9834820971

098348209703

09834820972

Datum

2019-11-08 16:13:27

2019-11-0

2019-10-26 10:39:47

2019-10-2 10:39:37

2019-10-24 10:41:45

2019-10-2

2019-10-24

(MF)Group

STATISTIK VOM 13.11.2019

Belastungen

5.00

Art

SALDO TOTAL: 5.00 CHF

2019-11-13 11:51:23

Anzahl Betrag CHF Trx Storniert Betrag Storniert CH Total CHF

## 4. Bezahlung mit der Geschenkkarte

Nachdem die Geschenkkarte erfolgreich aufgerufen worden ist, erscheint eine Übersicht der entsprechenden Geschenkkarte.

Hier finden Sie das aktuelle Guthaben, das Ablaufdatum der Geschenkkarte und den momentanen Status der Geschenkkarte. (aktiv, deaktiviert, blockiert oder abgelaufen)

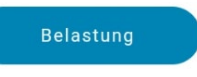

Mittels des Buttons «Belastung» können Sie das Fenster für die Eingabe des Betrages öffnen.

Geben Sie nun den entsprechenden Betrag ein und bestätigen Sie diesen mit dem Button «weiter».

Sie erhalten den Hinweis, ob die Transaktion erfolgreich oder fehlgeschlagen ist.

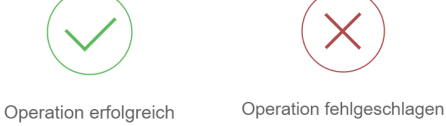

Bei einem Fehlschlag wird Ihnen entsprechende Begründung angezeigt.

## 5. Storno

3

Status

 $\oslash$ 

 $\oslash$ 

5

0.00

 $\oslash$ 

Betrag CHF

Art

Belastung 1.00

Belastung 1.00

Belastung 1.00

Belastung 12.00 ()

Gutschrift 1.00

Sutschrift 1.00

1.00

/ KONSOLIDIERT

Gutschriften Aktivierungen

0.00

Um eine Stornierung einer Zahlung vorzunehmen, können Sie die betreffende Transaktion weiter unten auf der gleichen Seite aufrufen. Hier sind die letzten 10 Transaktionen ersichtlich.

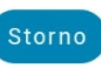

Mittels des Buttons «Storno» kann die entsprechende Transaktion storniert werden.

## 6. Statistik

Unter dem Reiter «Statistik» erhalten Sie eine Übersicht über alle Transaktionen, welche über Ihren Login durchgeführt wurden.

Diese werden nach Tagesansicht angezeigt. Sämtliche Belastungen und Gutschriften des Tages werden hier summiert angezeigt.

In der Detailansicht darunter sehen Sie die einzelnen Transaktionen.

Für Fragen steht Ihnen unsere Partnerbetreuung gerne zur Verfügung:

Email: partner@mfgroup.ch Tel.: +41 (0) 58 806 06 31

www.mfgroup.ch partner@mfgroup.ch +41 58 806 06 31 MF Group AG Kornhausstrasse 25 Postfach CH-9001 St. Gallen